# ADC向けのオンライン評価ツール 「Virtual Eval」の活用法

著者: Tom MacLeod/Jason Cockrell

## 概要

3杯目のコーヒーを机に置き、あなたはため息とともに束 になった仕様書を手に取りました。この日、あなたは最先 端の要件を満たす次世代プラットフォームを開発するとい う課題を突き付けられました。そのプロジェクトでは、不 当とも言えるような厳しい予算しか許されず、信じがたい スケジュールで開発を完了しなければなりません。それ でも、あなたは笑みを浮かべながら、すべての問題をク リアすべく取り組みを進めることになるでしょう。この プロジェクトを成功に導くには、最適なベンダーを選択 しなければなりません。非常に難易度の高い目標を達成 するためには、中核となる製品だけでなく、質の高いサ ポートを提供してくれるベンダーが必要になるからです。

そうした期待に応えるために、アナログ・デバイセズ (ADI)は「Analog Filter Wizard」やA/Dコンバータ用 のモデリング・ツールといったサポート用のソフトウェ アを提供してきました。そして、ADIは次のステップと して製品評価用の包括的なオンライン・ツール「Virtual Eval」を開発しました。Virtual Evalは詳細なソフトウ ェア・モデルを採用しており、重要な部品を実際に購入 することなく、その特性をシミュレーションすることが できます。多忙な技術者であっても、さまざまな動作条 件やデバイスの特性を設定し、個々の使用条件に応じた 確認が行えます。このオンライン・ツールを使って技術 者が製品の設定を行うと、その内容がADIのサーバに送 られ、シミュレーションが実施されます。数秒後には、ウ ェブ・ブラウザのウィンドウ上にグラフや性能のマトリク スとしてシミュレーション結果が表示されます。

Virtual Evalを利用すれば、設計上のさまざまな問題を 解決することができます。そのため、より短期間での製 品開発が可能になります。本稿では、設計時に生じる数 多くの問題の中から2つの例を取り上げ、Virtual Evalの 活用方法を紹介します。1つ目の例としては、データ・ アクイジションを取り上げます。この例では、スループ ットとノイズ性能を考慮し、高精度のADCを適切に選択 する必要があります。2つ目の例は、無線レシーバにお いて、最低限のダイナミック・レンジにより、システム 全体の電力を低く抑えつつ、対象とする周波数信号をデ ジタル・データに変換するというものです。どちらの例 においても、Virtual Evalでオンライン・シミュレーシ ョンを行うことにより、自信を持って設計上の判断を行 えるようになります。

## 【問題1】

大量の仕様書を読んでいると、少しずつ主要な要件が判 明していきます。この例では以下のような要件があるこ とがわかりました。

- ・4チャンネルを使い、入力範囲が±75mVのアナログ信号
  に対するデータ・アクイジションを実施する
- ・必要な精度は18ビット以上

- 50Hzにおいて-40dB以下の減衰量
- セトリング・タイムは50ms以下に抑えればよいが、 短いほど望ましい

先に解答を示してしまいますが、この例にはADIの 「AD7193」が最適です。従来は、データシートに記載 された仕様を参照し、個々のアプリケーションやフィル タなどに関する条件の下で性能を確認して製品を選択し ていました。しかし、この方法は多くの労力を要します。 加えて、データシートでは、顧客が使用するかもしれな いあらゆる周波数や各種条件の組み合わせを網羅するこ とはできません。本当に必要なのは、個々のアプリケー ションに応じたシミュレーションによって製品の性能を 把握できるようにすることです。つまり、Virtual Eval のような対話型のツールこそが重要なのです。

Virtual Evalでは、最初に製品の選択画面が表示されます。

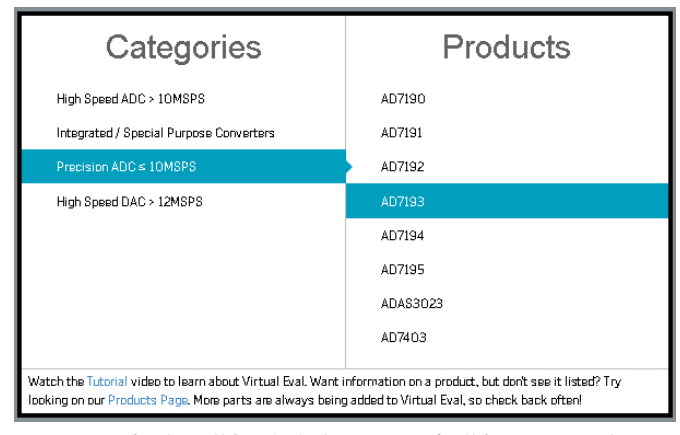

図1. 製品の選択画面(AD7193を選択している)

「Precision ADC≦10MSPS」を選択し、「AD7193」をク リックします。それにより、評価用のセッションがロー ドされます。

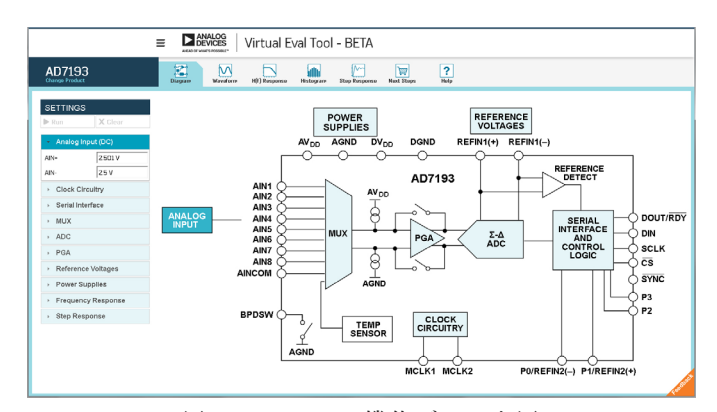

図2. AD7193の機能ブロック図

すると、「Functional Block Diagram (機能ブロック 図)」ビューに、AD7193の機能ブロック図が表示され ます。この図では、いくつかの内部コンポーネントを クリックできるようになっています。また、それらの コンポーネントに関する設定を行うためのメニューが 画面の左側に表示されています。ここでは「Reference Voltages(リファレンス電圧)」を選択し、V<sub>REF</sub>の値が 2.5Vであることを確認してみましょう。続いて具体的な 設定を行うために「PGA」を選択します。そして、PGA のゲインを「128」から「32」に変更し、アナログ入力 範囲が±78.125mV(±2.5V/32)になるようにします。 この値は振幅の仕様に対応して設定しています。最後に 「SETTINGS(設定)」カラムの「Run(実行)」ボタ ンをクリックします。これにより、リモート・サーバが 一連のシミュレーションを実行し、その結果として得られ た性能の値をVirtual Evalのクライアントに送信します。

結果を分析するために、画面上部にあるタブを使って「Waveform(波形)」ビューに切り替えます。

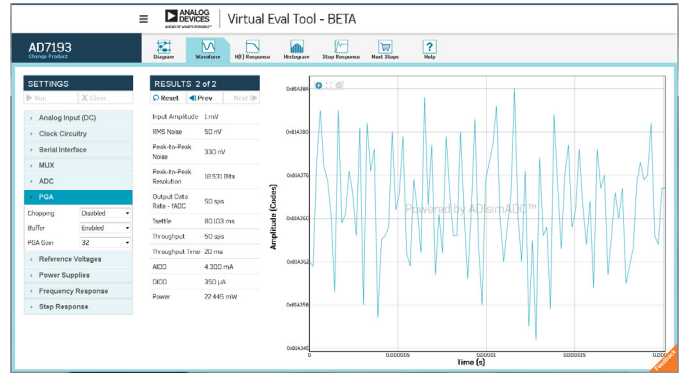

図3. 「Waveform」ビュー

「RESULTS (結果)」カラムを見ると、ノイズや消費電 カなど、シミュレーションによって算出された特性値が 表示されています。ピークtoピークの分解能は18.531ビッ トなので仕様を満たしています。しかし、セトリング・タ イムは80.103msなので仕様を満たしていません。

高精度のADCでは、セトリング・タイムはフィルタ構成 の関数になります。そこで「H(f) Response(フィルタの 応答)」ビューに切り替えると、この製品が備えるフィル タの特性を確認することができます。

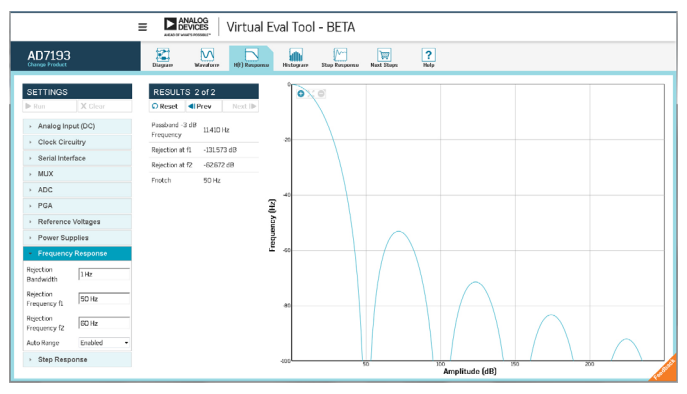

図4. 「H(f) Response」ビュー

仕様では「50Hzにおいて-40dB以下の減衰量」が求めら れていますが、実際の減衰量は-131dBです。これは必要 以上の性能だと言えるでしょう。そこで、この特性と引き 換えにセトリング・タイムを改善することにします。そ のために「SETTINGS」カラムの中の「ADC」を選択し、 「FS」の値を「96」から「48」に変更します。50Hzにお けるフィルタの応答にゼロ点が確実にくるようにするた めに、「Averaging(平均化)」を「1」から「2」に増 やします。最後に、「Sinc Order(Sinc関数の次数)」を 「4」から「3」に変更し、セトリング・タイムをもう少し 抑えます。このような設定変更を行ったうえで再びシミュ レーションを実行します。

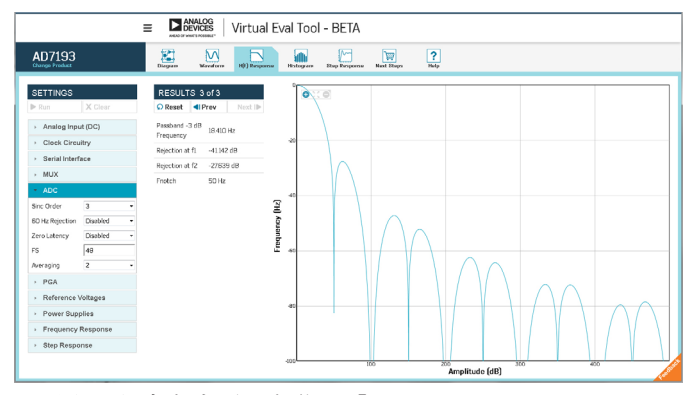

図5. 設定を変更した後の「H(f) Response」ビュー

これにより50Hzでの減衰量が約-41dBになりました。こ の値でも、仕様を満たすことができています。ADIは各 周波数における減衰量を算出するための計算式をデータ シートで公開しているわけではありません。そのため、 データシートを基にこの特性を検証することはできませ ん。この例のような特定の用途における製品の性能を直 接検証するには、対話型のシミュレーションが最適だと いうことです。

当然のことながら、当初からの問題であったセトリング・ タイムの確認も必要です。「Waveform」ビューに戻って 確認すると、フィルタの特性を変更したことで、セトリ ング・タイムが40.102msになっていることがわかります。 この値であれば仕様を満たしています。

### 【問題2】

現在、新たなプラットフォームの設計に携わっているとします。そのプラットフォームでは、354MHzの位置で約50MHzの帯域幅を対象とし、72dBのS/N比でデジタル・データへの変換を行う必要があるとします。ここでは、RF対応のADC「AD9680」を選択したものとして話を進めます。AD9680はサンプリング・レートが1GSPS(ギガサンプル/秒)のデジタル・ダウンコンバータICであり、柔軟性の高いシリアル・インターフェースとしてJESD204Bをサポートしています。データシートは非常に詳細に記載されていますが、先述したとおり、すべての条件における特性を網羅することはできません。しかし、Virtual Evalを使用すれば個々の条件に応じて特性を評価することができます。そこで、AD9680の製品ページからVirtual Evalを開きます。

表示された製品の選択画面で「High Speed ADC > 10MSPS」を選択し、「AD9680」をクリックします。

| Categories                                                                                                    | Products                                                                                               |
|----------------------------------------------------------------------------------------------------|----------------------------------------------------------------------------------------------------|
| High Speed ADC > 10MSPS                                                                                                   |                                                                                                    |
| Integrated / Special Purpose Converters                                                                                   | AD9625                                                                                                 |
| Precision ADC ≤ 10MSPS                                                                                                    | AD9680                                                                                                 |
| High Speed DAC > 12MSPS                                                                                                   | AD9234                                                                                                 |
|                                                                                                    | AD6645_105                                                                                             |
|                                                                                                    | AD6645_80                                                                                              |
|                                                                                                    | AD9204_20                                                                                              |
|                                                                                                    | AD9204_40                                                                                              |
| Watch the Tutorial video to learn about Virtual Eval. Want i<br>looking on our Products Page. More parts are always being | nformation on a product, but don't see it listed? Try<br>g added to Virtual Eval, so check back often! |

図6. 製品の選択画面(AD9680を選択している)

すると「Functional Block Diagram」から始まるVirtual Evalのデフォルトのセッションが表示されます。

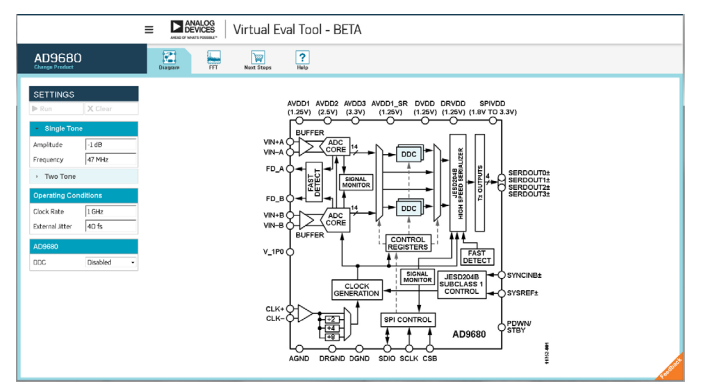

図7. AD9680の機能ブロック図

機能ブロック図を見ると、DDC(デジタル・ダウン・コ ンバータ)とJESD204Bインターフェースを内蔵してい ることが確認できます。これらを備えていることが、プ ラットフォームに求められる要件の1つです。「Single Tone(シングル・トーン)」の「Frequency(周波数)」 で入力周波数として「354MHz」を設定し、「Run」ボタ ンをクリックします。

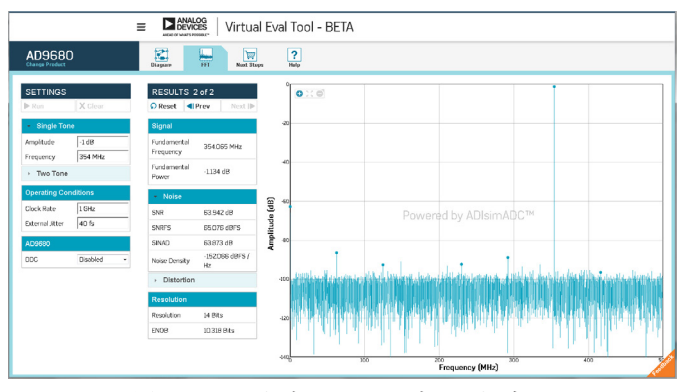

図8. DDCがディスエーブルの場合の 周波数解析結果(入力トーンは354MHz)

Virtual Evalを使えば、シミュレーションと周波数解析を 実行できます。この例では性能の指標の中でもS/N比が重 要な意味を持ちます。図8の結果を見るとS/N比は63.9dB となっています。これでは不十分なので改善を試みま す。「DDC」を「Disabled(ディスエーブル)」から 「Enabled(イネーブル)」に切り替えると、性能の改善 に有用なデジタル信号処理のオプションが表示されます。

ここでは、スペクトルがほぼ中心の位置になるよう に「NCO Frequency(数値制御発振器の周波数)」を 「354MHz」に設定します。また、「C2R(複素数から 実数に変更)」を「Enabled」に変更します。実数値に 変更することによって、送信されるデータの量が半分に なり、ADCとFPGAの間のI/Oで消費される電力が減少 します。再び「Run」ボタンをクリックし、新たなシミュ レーション結果を確認します。

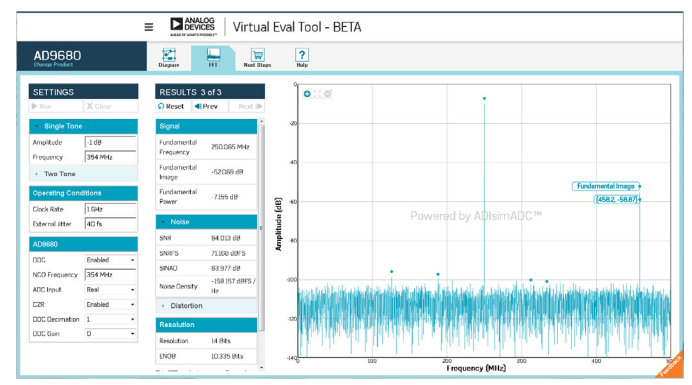

図9. DDCがイネーブルの場合の 周波数解析結果(入力トーンは354MHz)

入力トーンは想定どおり中央に位置しています。しかし、 グラフの右端付近に基本波の大きな折り返しイメージが 現れています。幸い、仕様で求められているのは、このシ ミュレーションでデジタル・データに変換された500MHz よりも大幅に狭い50MHzの帯域幅を満たすことです。そこ で、ここでの解決策は、対象となる周波数帯域幅を縮小す るとともに、S/N比を改善して、折り返しイメージを除去 することです。そのために、「SETTINGS」カラムにおい て「DDC Decimation(DDCにおけるデシメーション)」 を「1」から「8」に変更し、再び「Run」ボタンをクリッ クします。そうすると、帯域幅は62.5MHz(500MHz/8) に縮小されます。

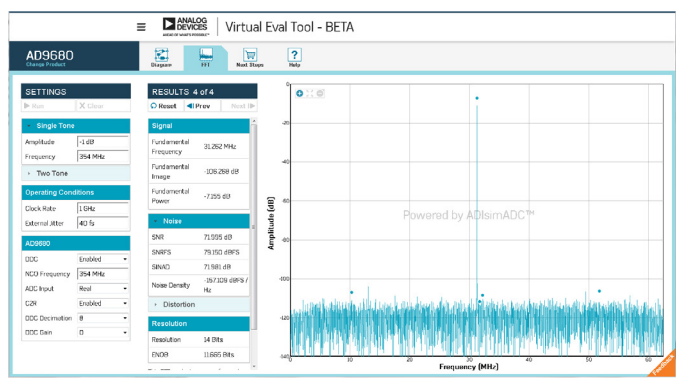

図10. DDCをイネーブルとし、デシメーションの設定を 変更した場合の周波数解析結果(入力トーンは354MHz)

図10を見ると、折り返しイメージはデジタル的に除去され、S/N比は72dBに改善しています。ADCによるデジタル・データへの変換は62.5MHzの帯域幅を対象としてい

るので、ADCとFPGAの間のデータ・リンクはほぼ最適 な状態にあります。

## まとめ

Virtual Evalを使えば、製品の設定を仮想的に行ってオ ンライン・シミュレーションを行うことができます。そ れにより、迅速かつ低リスクで製品の評価を実施できま す。Virtual Evalは、このような高い利便性を提供します。 複雑な製品の機能設定をグラフィカルに行えるので、個々 の動作条件の下で各製品が要件を満たすかどうかを容易に 見極めることができます。製品を評価するためのほかの手 法では、ウェブ・ブラウザをベースとするVirtual Evalと 同じレベルの詳細度や対話性を得ることはできません。 本稿で紹介したのは、Virtual Evalが提供する機能の一部 にすぎません。現在利用可能なベータ版のサイトでは、多 くの機能や製品が頻繁に追加されています。現在進行中の 開発プロジェクトで、ぜひVirtual Evalを試してみてくだ さい。その際にお気づきの点があれば、右下のFeedback タブからご意見をお寄せください。Virtual Evalの開発と 拡張は今後も続きます。ADIは、このようなオンライン・ シミュレーションが、開発プロセスにおける製品評価の工 程で中心的な存在になることを期待しています。

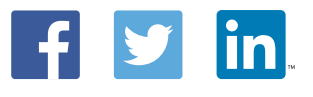

Jason Cockrell

# 著者:

Jason Cockrell (Jason.cockrell@analog.com)は、米ノースカロライナ 州グリーンズボロにあるADIのApplications and Technologyグループに 所属するソフトウェア技術者です。2013年にノースカロライナ州立大学 で応用数学とコンピュータ・サイエンスの学士号を取得してADIに入社 しました。現在は製品評価用のオンライン・ツールであるVirtual Eval の開発を担当しています。

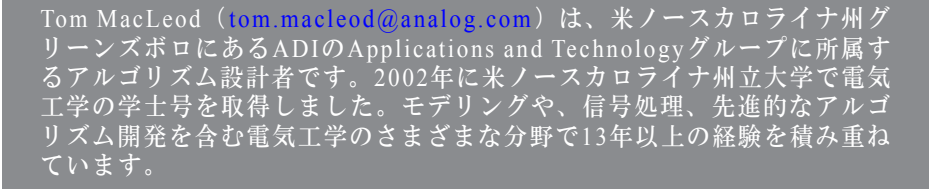

Tom MacLeod